## Instrukcja rejestracji konta na platformie konferencyjnej

 W celu rejestracji uczestnictwa w konferencji należy kliknąć jeden z dwóch przycisków na stronie głównej:

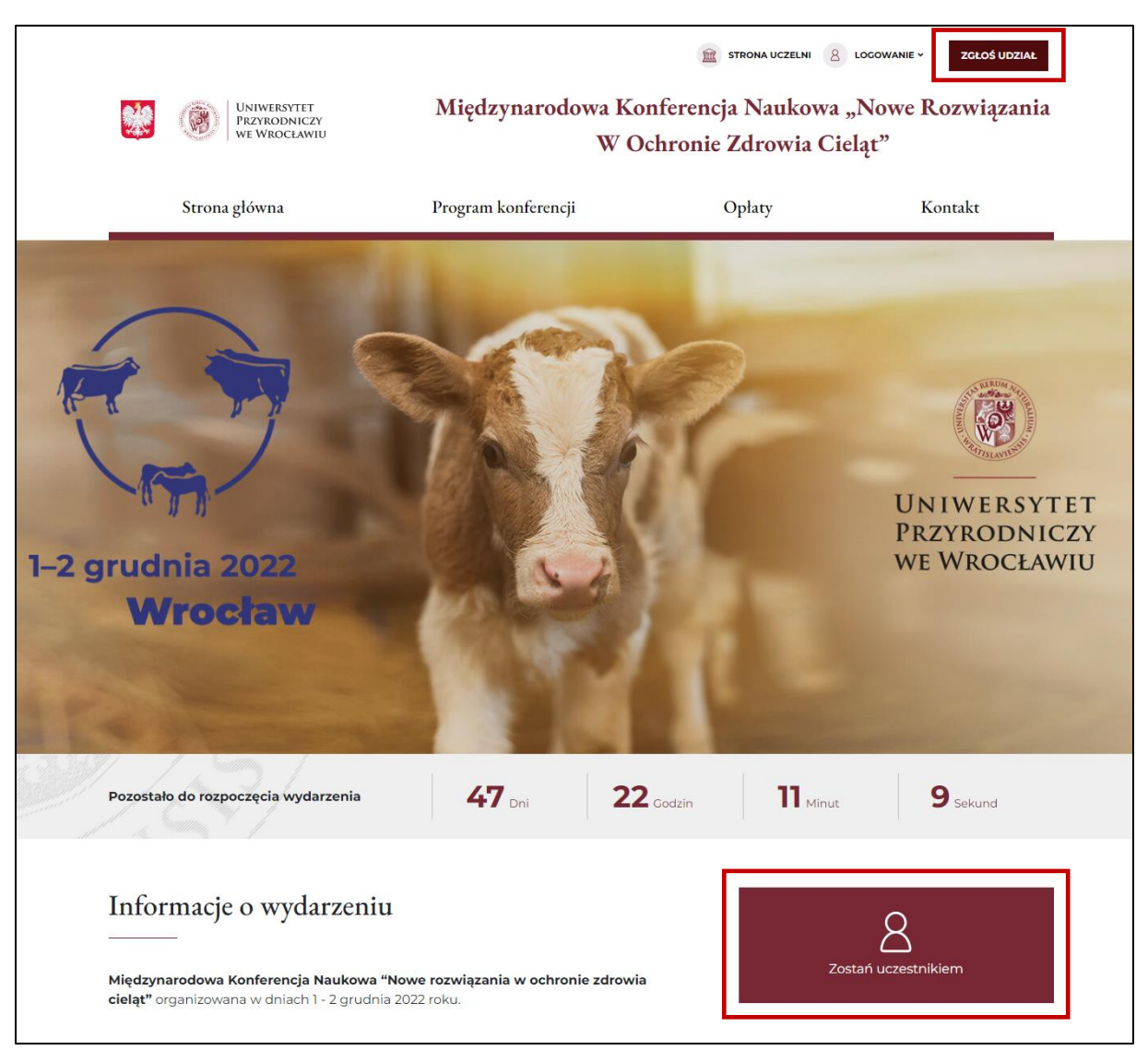

2. Następnie należy wypełnić formularz rejestracyjny oraz zaznaczyć wymagane zgody, po czym kliknąć przycisk *"Zarejestruj się"*:

|                                                                                                    | Jako ucz                                                                                                    |                                                                                                    |
|----------------------------------------------------------------------------------------------------|----------------------------------------------------------------------------------------------------|----------------------------------------------------------------------------------------------------|
| Podaj dane do logowania                                                                                                    |                                                                                                    |                                                                                                    |
| Email*                                                                                                    |                                                                                                    |                                                                                                    |
|                                                                                                    |                                                                                                    |                                                                                                    |
| Hasło*                                                                                                    |                                                                                                    | Powtórz hasło*                                                                                                    |
|                                                                                                    |                                                                                                    |                                                                                                    |
| Hasło powinno składać się z cyfr, znaków specjalnyc<br>i małych liter oraz nie powinno być krótsze niż 8 zna                                                                                                    | ch, duzych<br>aków.                                                                                             |                                                                                                    |
| lmię*                                                                                                    |                                                                                                    | Nazwisko*                                                                                                    |
|                                                                                                    |                                                                                                    |                                                                                                    |
| Nazwa instytucji*                                                                                                    |                                                                                                    |                                                                                                    |
|                                                                                                    |                                                                                                    |                                                                                                    |
| Numer telefonu                                                                                                    |                                                                                                    |                                                                                                    |
|                                                                                                    |                                                                                                    |                                                                                                    |
| Nr prawa wykonywania zawodu (w przypad                                                                                                    | lku lekarzy w                                                                                                   | eterynarii)                                                                                                    |
|                                                                                                    |                                                                                                    |                                                                                                    |
| Dane do faktury:<br>Nazwa*                                                                                                    |                                                                                                    |                                                                                                    |
| <b>Dane do faktury:</b><br>Nazwa <sup>*</sup>                                                                                                    |                                                                                                    |                                                                                                    |
| Dane do faktury:<br>Nazwa*<br>Adres*                                                                                                    |                                                                                                    |                                                                                                    |
| Dane do faktury:<br>Nazwa*<br>Adres*                                                                                                    |                                                                                                    |                                                                                                    |
| Dane do faktury:<br>Nazwa*<br>Adres*<br>Kod pocztowy*                                                                                                    |                                                                                                    |                                                                                                    |
| Dane do faktury:<br>Nazwa*<br>Adres*<br>Kod pocztowy*                                                                                                    |                                                                                                    |                                                                                                    |
| Dane do faktury:<br>Nazwa*<br>Adres*<br>Kod pocztowy*                                                                                                    |                                                                                                    |                                                                                                    |
| Dane do faktury:<br>Nazwa*                                                                                                    |                                                                                                    |                                                                                                    |
| Dane do faktury:<br>Nazwa*<br>Adres*<br>Kod pocztowy*<br>Numer NIP/VAT*<br>Oświadczam, że zapoznałem/am się z i a<br>internetowych Uniwersytetu Przyrodnic<br>klauzulą informacyjną.*                                                                                                    | akceptuję tre<br>izego we Wro                                                                                   | eść polityki prywatności dotyczącej stron<br>ocławiu, a także potwierdzam zapoznanie się z                                                                                                    |
| Dane do faktury:<br>Nazwa*<br>Adres*<br>Mares*<br>Numer NIP/VAT*<br>Oświadczam, że zapoznałem/am się z i a<br>internetowych Uniwersytetu Przyrodnic<br>klauzulą informacyjną.*<br>Zgodnie z art. 6 ust. 1 lit. a Rozporządzer<br>kwietnia 2016 r. (Dz. Urz. UE. L. 119.1) w sp<br>danych osobowych i w sprawie swobod<br>95/46/WE (ogólne rozporządzenie o och<br>danych osobowych w zakresie adresu p<br>Przyrodniczy we Wrocławiu.* | akceptuję tre<br>zzego we Wro<br>nia Parlamen<br>orawie ochro<br>nego przepty<br>ironie danycł<br>oczty elektro | rść polityki prywatności dotyczącej stron<br>poławiu, a także potwierdzam zapoznanie się z<br>itu Europejskiego i Rady (UE) nr 2016/679 z dnia 27<br>ny osób fizycznych w związku z przetwarzaniem<br>wu takich danych oraz uchylenia dyrektywy<br>h), wyrażam zgodę na przetwarzanie moich<br>nicznej (e-mail) oraz adresu IP przez Uniwersytet |

3. Po wypełnieniu formularza i kliknięciu przycisku *"Zarejestruj się"* uczestnik otrzyma komunikat o dodaniu konta oraz o konieczności jego aktywacji poprzez kliknięcie w link otrzymany na podany w formularzu adres mail:

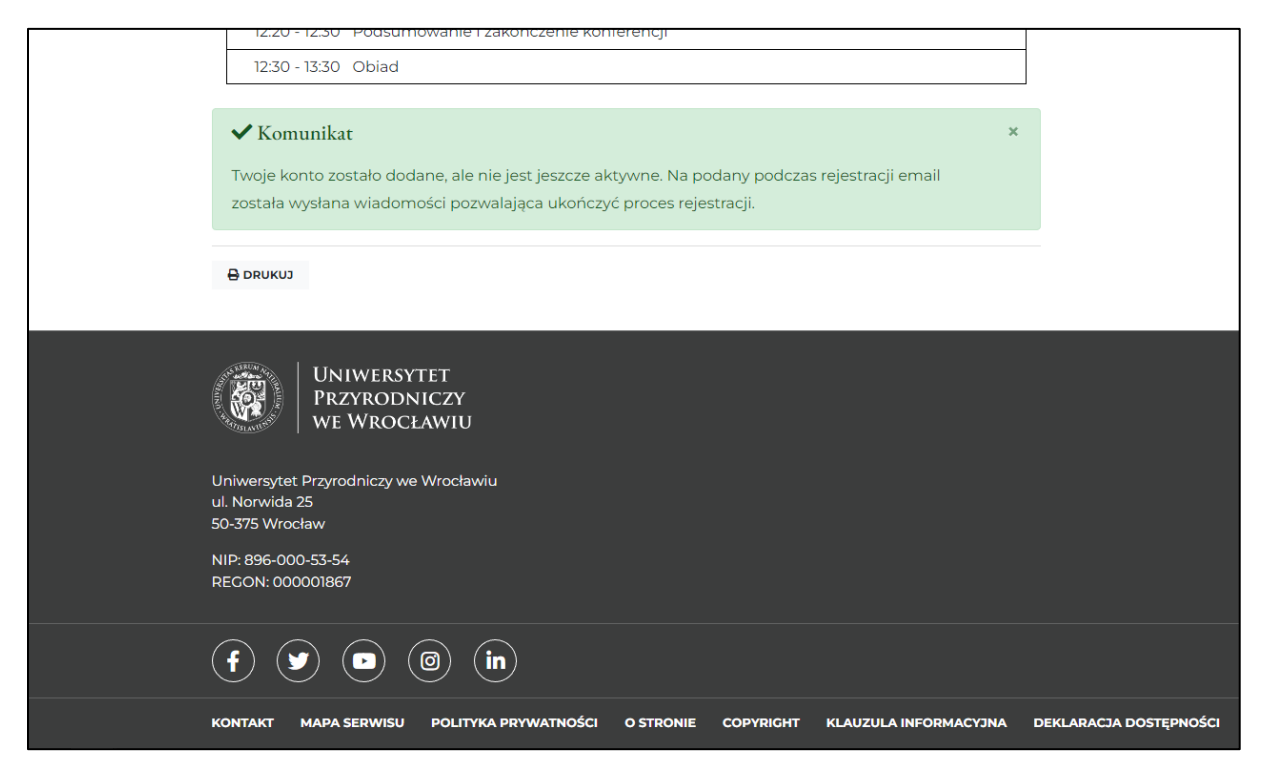

4. Aktywacja konta następuje poprzez kliknięcie w aktywny link w wiadomości mailowej:

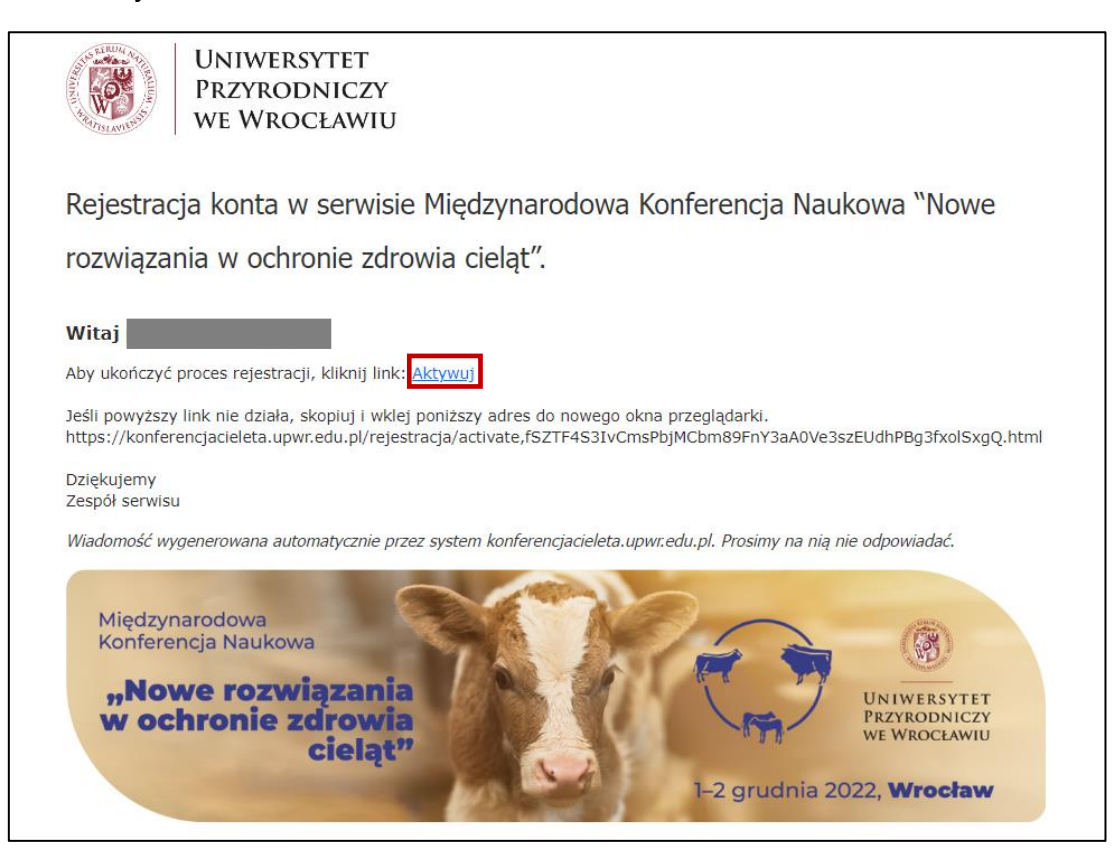

5. Kliknięcie w link przekierowuje na stronę konferencji oraz informuje użytkownika o aktywacji konta:

| Konto użytkownika                               |         |
|-------------------------------------------------|---------|
| Strona główna / Konto użytkownika               |         |
| ✓ Komunikat                                     | x       |
| Konto zostało aktywowane. Możesz się zalogować. |         |
| Login*                                          |         |
|                                                 |         |
| Hasło*                                          |         |
|                                                 |         |
|                                                 | ZALOGUJ |

6. Dodatkowo uczestnik otrzymuje maila z informacją o pomyślnym przebiegu aktywacji:

| A REAL PROPERTY OF | UNIWERSYTI<br>Przyrodnie<br>We Wrocła                                     | ET<br>CZY<br>WIU           |                        |                      |                                              |
|--------------------|---------------------------------------------------------------------------|----------------------------|------------------------|----------------------|----------------------------------------------|
| Pot                | wierdzenie zgłoszer                                                       | nia na konferenc           | ję.                    |                      |                                              |
| Wita               | aj                                                                        |                            |                        |                      |                                              |
| Inform<br>Przeje   | mujemy, że Twoje konto w serv<br>dź do serwisu: <u>link</u> .             | visie https://konferencjac | ieleta.upwr.edu.pl zo  | ostało aktywowane    | l.                                           |
| Dzięk              | <ujemy< td=""><td></td><td></td><td></td><td></td></ujemy<>               |                            |                        |                      |                                              |
| Wiadu              | oł serwisu<br>lomość wygenerowana automaty:                               | cznie przez system konfere | encjacieleta.upwr.edu. | pl. Prosimy na nią r | nie odpowiadać.                              |
| NK<br>NK           | Międzynarodowa<br>Konferencja Naukowa<br>"Nowe rozwiąz<br>w ochronie zdro | ania<br>owia<br>elat"      | R                      |                      | UN IWERSYTET<br>PRZYRODNICZY<br>WE WROCŁAWIU |

## <u>Uwaga!</u>

Pracownicy Uniwersytetu Przyrodniczego we Wrocławiu, po podaniu w formularzu rejestracyjnym emaila z domeny @upwr.edu.pl (np. jan.kowalski@upwr.edu.pl), otrzymają komunikat, że podany email istnieje już w systemie – w tym celu należy się zalogować z użyciem hasła systemowego (używanego np. do logowania w portalu Intranet) i następnie postępować zgodnie z powyższą instrukcją:

| Podany ema<br>ukończyć pr | ail istnieje w systemie, z<br>roces rejestracji. | aloguj się aby | × |
|---------------------------|--------------------------------------------------|----------------|---|
| Login                     |                                                  |                |   |
| Hasło                     |                                                  |                |   |
| Hasło                     |                                                  |                |   |
|                           | ZALOGUJ SIĘ                                      | ANULUJ         |   |